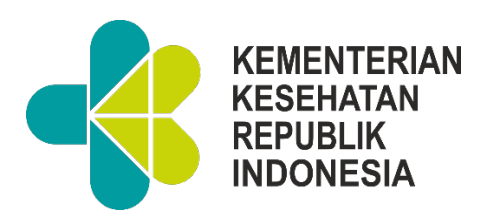

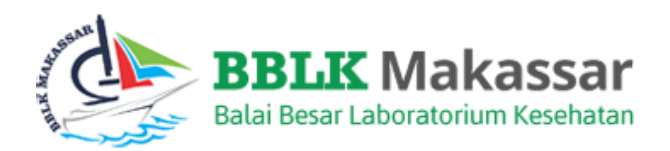

# MANUAL BOOK

# APLIKASI SISTEM PEMANTAPAN MUTU EKSTERNAL

## **PNPME – PESERTA**

Balai Besar Laboratorium Kesehatan Makassar

JI. Perintis Kemerdekaan KM.11, Tamalanrea, Kec. Tamalanrea, Kota Makassar, Sulawesi Selatan 90245

Telpon Pelayanan : (0411) 586458 ; Faxsimili : 0411 - 586270

Website : bblkmakassar.com ; Surat Elektronik : kontak@bblkmakassar.com

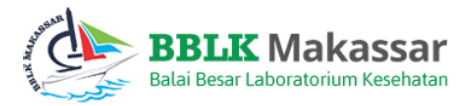

## DAFTAR ISI

|    | PENDAFTARAN AKUN ( OPSIONAL )     | . 3 |
|----|-----------------------------------|-----|
|    | LOGIN APLIKASI                    | . 4 |
|    | PERSIAPAN TAMBAHAN                | . 4 |
| IV | PESERTA                           | . 5 |
| A  | Informasi                         | . 5 |
|    | 1 Tarif                           | . 5 |
|    | 2 Jadwal PNPME                    | . 5 |
|    | 3 Status PNPME                    | . 6 |
|    | 4 Upload Bukti Transfer           | . 7 |
|    | 4.1 Unggah Bukti Transfer         | . 7 |
|    | 4.2 Unduh Daftar Tarif            | . 7 |
| В  | Daftar                            | . 8 |
| С  | Hasil Evaluasi                    | . 9 |
| D  | Hasil Pemeriksaan                 | 11  |
|    | 1 Tanda Terima Bahan              | 11  |
|    | 2 Input Hasil                     | 12  |
|    | 3 Edit Hasil                      | 13  |
|    | 4 Cetak Hasil                     | 14  |
| Ε  | Banding Hasil                     | 15  |
|    | 1 Pendapat Responden              | 15  |
|    | 2 Keluhan / Saran                 | 16  |
|    | 3 Jawaban Keluhan / Saran         | 16  |
| F  | Download                          | 17  |
|    | 1 Download Manual Book dan Juknis | 17  |
|    | 2 Download Tutorial Penggunaan    | 17  |
|    | 3 Download Dokumen PNPME          | 17  |

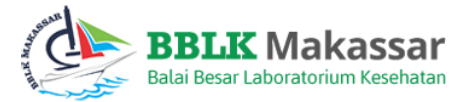

#### I PENDAFTARAN AKUN (Opsional)

Sebagai permulaan dalam mengakses aplikasi. Hendaknya setiap calon peserta melakukan pendaftaran akun PNPME dengan mengakses situs <u>https://simpel.bblkmakassar.id/register</u> dan mengikuti setiap intruksi yang diberikan.

Langkah - langkah pendaftaran :

- 1. Masukkan Email yang akan anda daftarkan kedalam aplikasi
- 2. Tentukan password anda (gunakan kombinasi angka, huruf besar dan kecil)
- 3. Masukkan kembali password pada kolom KONFIRMASI PASSWORD
- 4. Selanjutnya silahkan anda isikan data sesuai data instansi anda. Pastikan anda memasukkan data yang benar dan valid.
- 5. Jika sudah, Klik DAFTAR

| Register                    |                                                                                                    |   |
|-----------------------------|----------------------------------------------------------------------------------------------------|---|
| Email Login                 |                                                                                                    |   |
| Password                    |                                                                                                    |   |
| Konfirmasi Password         |                                                                                                    |   |
| Nama Instansi               | Nothing selected                                                                                                    | • |
| Jenis FasYanKes             |                                                                                                    | ~ |
|                             | Fasyankes BLK hanya untuk semua balai laboratorium kesehatan pemerintah<br>Fasyankes BBLK hanya untuk BBLK Palembang, BBLK Surabaya, BBLK Jakarta, dan BBLK<br>Makassar |   |
| Status Akreditasi           |                                                                                                    |   |
| Pemantapan Mutu<br>Internal |                                                                                                    | ~ |
| Alamat                      |                                                                                                    |   |
| Provinsi                    |                                                                                                    | ~ |
| Kota / Kabupaten            |                                                                                                    | ~ |
| Kecamatan                   |                                                                                                    | ~ |
| Kelurahan / Desa            |                                                                                                    | ~ |
| Telp / Fax                  | Telp / Fax                                                                                                    |   |
| Penanggung Jawab            | Penanggung Jawab                                                                                                    |   |
| Nama Kontak Person          | Personal                                                                                                    |   |
| Telp Kontak Person          | Telp Kontak Person                                                                                                    |   |

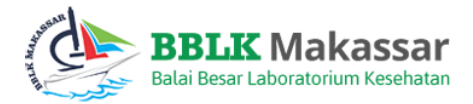

#### II LOGIN APLIKASI

Login aplikasi merupakan pintu masuk bagi user untuk dapat mengakses modul dan sub modul serta fitur lainnya yang tersedia didalam aplikasi.

| Login          |                             |
|----------------|-----------------------------|
| E-Mail Address |                             |
| Password       |                             |
|                | Remember Me                 |
|                | Login Forgot Your Password? |
|                |                             |

Tahap login Aplikasi SIMPEL BBLK Makassar, yaitu :

- 1. Masukan Email Address dan Password pada kolom yang disediakan
- 2. Pastikan anda memasukan data valid yang telah terverifikasi oleh sistem
- 3. Klik Login, untuk proses masuk ke aplikasi

Setelah melakukan tahap login aplikasi, anda akan diarahkan pada tampilan utama dari Aplikasi SIMPEL BBLK Makassar. Didalamnya terdapat modul dan sub modul aplikasi yang akan dijelaskan fungsinya secara detail pada buku manual ini.

#### **III PERSIAPAN TAMBAHAN**

- Aplikasi ini berbasis Web base dan Open source
- Aplikasi ini dijalankan diatas aplikasi Web Browser, seperti Google Chrome, Mozilla, dll yang di install pada komputer server maupun client
- Instal Microsoft Excel tahun 2010 untuk membaca laporan yang bisa export/import file excel ke dalam aplikasi ini.
- Sinkronisasi data offline menggunakan format tanggal YYYY-MM-DD
- Untuk mengakses aplikasi ini, masukan tautan <u>https://simpel.bblkmakassar.id/</u> ke kolom 'address bar' web browser.

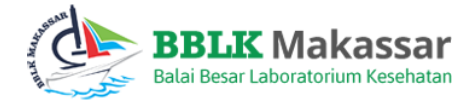

#### **IV PESERTA**

#### A Informasi

#### 1 Tarif

Ini adalah media penampil informasi tarif tiap bidang dan parameter

| nfo Kuota dan Tarif |              |                                                                                                    |                              |                              |                           |
|---------------------|--------------|----------------------------------------------------------------------------------------------------|------------------------------|------------------------------|---------------------------|
| No                  | Bidang       | Parameter                                                                                                    | Sisa<br>Kuota<br>Siklus<br>1 | Sisa<br>Kuota<br>Siklus<br>2 | Tarif 1<br>Siklus<br>(Rp) |
| 1                   | Hematologi   | Hemoglobin, Lekosit, Eritrosit, Trombosit, Hematokrit, MCV, MCH, MCHC                                                                                                    | 114                          | 144                          | 1,460,000                 |
| 2                   | Kimia Klinik | Bilirubin total, Kolesterol, Kreatinin, Glukosa, Protein Total,<br>Ureum, Asam Urat, Trigliserida, SGOT, SGPT, Albumin,<br>Fosfatase Alkali, Gama GT, CK Nac, Natrium, Kalium,<br>Chlorida, Kalsium, LDH | 116                          | 146                          | 1,025,000                 |
| 3                   | Urinalisa    | Berat Jenis, pH, Protein, Glukosa, Bilirubin, Urobilinogen,<br>Darah samar, Keton, Nitrit, Lekosit, Tes Kehamilan                                                                                        | 69                           | 96                           | 1,200,000                 |
| 4                   | Mikrobiologi | Mikroskopis BTA                                                                                                    | 32                           | 46                           | 620,000                   |
| 5                   | Mikrobiologi | Mikroskopis Telur Cacing                                                                                                    | 36                           | 46                           | 450,000                   |
| 6                   | Imunologi    | Anti HIV                                                                                                    | 127                          | 140                          | 730,000                   |
| 7                   | Imunologi    | RPR / TPHA                                                                                                    | 72                           | 79                           | 630,000                   |
| 8                   | Imunologi    | HBsAg                                                                                                    | 53                           | 73                           | 630,000                   |
| 9                   | Imunologi    | Anti HCV                                                                                                    | 78                           | 88                           | 730 000                   |

#### 2 Jadwal PNPME

Ini adalah media penampil informasi agenda kegiatan PNPME

#### Jadwal PNPME

JADWAL PROGRAM NASIONAL PEMANTAPAN MUTU EKSTERNAL

BALAI BESAR LABORATORIUM KESEHATAN MAKASSAR TAHUN 2020 SIKLUS I

| JENIS KEGIATAN                                 | WAKTU PELAKSANAAN             |
|------------------------------------------------|-------------------------------|
| Pendaftaran Siklus I                           | 28 Januari - 28 Februari 2020 |
| Pengiriman Bahan Uji                           | 27-30 April 2020              |
| Pemeriksaan Bahan Uji                          | 11-16 Mei 2020                |
| Pre-eleminary Report                           | 18-20 Mei 2020                |
| Batas Akhir dan Konfirmasi Input Hasil Peserta | 6 Juni 2020                   |
| Batas Akhir Hasil Evaluasi PN-PME              | 2 Juli 2020                   |
| Hasil Evaluasi dan Sertifikat PN PME           | 13 Juli 2020                  |

JADWAL PROGRAM NASIONAL PEMANTAPAN MUTU EKSTERNAL

BALAI BESAR LABORATORIUM KESEHATAN MAKASSAR TAHUN 2020 SIKLUS II

| JENIS KEGIATAN        | WAKTU PELAKSANAAN       |
|-----------------------|-------------------------|
| Pendaftaran Siklus II | 8 Juli - 8 Agustus 2020 |
| Pengiriman Bahan Uji  | 28 - 30 September 2020  |
| Pemeriksaan Bahan Uji | 12-17 Oktober 2020      |
| Pre-eleminarv Report  | 19 - 21 Oktober 2020    |

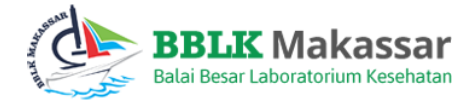

#### 3 Status PNPME

Ini adalah media penampil informasi status berjalan parameter PNPME.

Langkah – langkah menampilkan data :

- 1. Tentukan isi pada kolom Siklus dan Tahun
- 2. Klik PROSES

| tatus PNPME Tahun 2020 Siklus 1 |                                                                                                    |                                                                                                   |                                                                                                   |  |
|---------------------------------|----------------------------------------------------------------------------------------------------|---------------------------------------------------------------------------------------------------|---------------------------------------------------------------------------------------------------|--|
|                                 | _                                                                                                    |                                                                                                   |                                                                                                   |  |
| 1                               | 5                                                                                                    |                                                                                                   |                                                                                                   |  |
| ahur                            | n                                                                                                    |                                                                                                   | *                                                                                                 |  |
| 202                             | 0                                                                                                    |                                                                                                   |                                                                                                   |  |
| Pro                             | ses                                                                                                    |                                                                                                   |                                                                                                   |  |
| (eter<br>Seda                   | rangan Warna Teks:<br>ang Berjalan                                                                                                    |                                                                                                   |                                                                                                   |  |
| No                              | Parameter Terdaftar                                                                                                    | Status                                                                                            |                                                                                                   |  |
|                                 |                                                                                                    | Bahan 1                                                                                           | Bahan 2                                                                                           |  |
| 1                               | Hematologi<br>Hemoglobin, Lekosit, Eritrosit, Trombosit, Hematokrit, MCV, MCH, MCHC                                                                                                    | Proses Pembayaran<br>Kirim Bahan<br>Input Hasil<br>Edit Hasil<br>Proses Evaluasi<br>Laporan Akhir | Proses Pembayaran<br>Kirim Bahan<br>Input Hasil<br>Edit Hasil<br>Proses Evaluasi<br>Laporan Akhir |  |
| 2                               | Kimia Klinik<br>Bilirubin total, Kolesterol, Kreatinin, Glukosa, Protein Total, Ureum, Asam Urat, Trigliserida, SGOT, SGPT,<br>Albumin, Fosfatase Alkali, Gama GT, CK Nac, Natrium, Kalium, Chlorida, Kalsium, LDH | Proses Pembayaran<br>Kirim Bahan<br>Input Hasil<br>Edit Hasil<br>Proses Evaluasi<br>Laporan Akhir | Proses Pembayaran<br>Kirim Bahan<br>Input Hasil<br>Edit Hasil<br>Proses Evaluasi<br>Laporan Akhir |  |
| 3                               | Urinalisa<br>Berat Jenis, pH, Protein, Glukosa, Bilirubin, Urobilinogen, Darah samar, Keton, Nitrit, Lekosit, Tes Kehamilan                                                                                        | Proses Pembayaran<br>Kirim Bahan<br>Input Hasil<br>Edit Hasil<br>Proses Evaluasi<br>Laporan Akhir | Proses Pembayaran<br>Kirim Bahan<br>Input Hasil<br>Edit Hasil<br>Proses Evaluasi<br>Laporan Akhir |  |
| 4                               | Mikrobiologi<br>Mikroskopis BTA                                                                                                    | Proses Pembayaran<br>Kirim Bahan<br>Input Hasil<br>Edit Hasil<br>Proses Evaluasi<br>Laporan Akhir |                                                                                                   |  |
| 5                               | Mikrobiologi<br>Mikroskopis Telur Cacing                                                                                                    | Proses Pembayaran<br>Kirim Bahan<br>Input Hasil<br>Edit Hasil<br>Proses Evaluasi<br>Laporan Akhir |                                                                                                   |  |
| 6                               | Imunologi                                                                                                    | Proses Pembayaran                                                                                 |                                                                                                   |  |

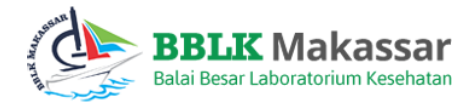

#### 4 Upload Bukti Transfer

Ini adalah media unduh daftar tarif dan unggah bukti transfer pembayaran.

| Info Bukti Pembayaran PNPME |        |       |            |               |      |         |  |
|-----------------------------|--------|-------|------------|---------------|------|---------|--|
| No                          | Siklus | Tahun | Pembayaran | Tarif         | File | Aksi    |  |
| 1                           | 1 & 2  | 2020  | SPTJM      | 22,960,000.00 |      | [🖍] [🎒] |  |
|                             |        |       |            |               |      |         |  |

#### 4.1 Unggah Bukti Transfer

| File :                     |  |
|----------------------------|--|
| Choose File Zamasco QC.PNG |  |
|                            |  |
| Proses                     |  |

Langkah – langkah unggah file :

- 1. Klik ikon [ 🖍 ]
- 2. Klik CHOOSE FILE, untuk memilih file
- 3. Tentukan direktori penyimpanan
- 4. Klik OPEN
- 5. Klik PROSES. Selesai

#### 4.2 Unduh Daftar Tarif

Langkah - langkah unduh file :

1. Klik ikon [💾] , pada tampilan depan Modul

|                                                                          | 1/2                                                                     | ¢ | 坐 | ē |
|--------------------------------------------------------------------------|-------------------------------------------------------------------------|---|---|---|
|                                                                          | Data Pendaftaran                                                        |   |   |   |
| Email<br>Nama Instansi<br>Jenis Fasyankes<br>Status Akreditasi<br>Alamat | : zamascoforclient@gmail.com<br>: Peserta<br>: BBLK<br>: A<br>: Jakarta |   |   |   |
|                                                                          | 2. Klik ikon 🛃                                                          |   |   |   |

- 3. Tentukan direktori penyimpanan
- 4. Klik SAVE

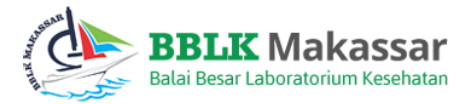

#### **B** Daftar

Ini adalah media input data.

| Formulir Pendaftaran |                                   |                      |  |  |  |  |
|----------------------|-----------------------------------|----------------------|--|--|--|--|
|                      | Siklus                            | ~                    |  |  |  |  |
| No                   | Bidang Pengujian Yang             | y Dipilih Tarif (Rp) |  |  |  |  |
| Total Pemb           | Total Pembayaran:                 |                      |  |  |  |  |
| Catatan :            |                                   |                      |  |  |  |  |
| *) Pilih me          | ode pembayaran anda dengan benar. |                      |  |  |  |  |
| Metode Pe            | mbayaran                          |                      |  |  |  |  |
|                      |                                   | ~                    |  |  |  |  |
| Kirim                |                                   |                      |  |  |  |  |

Langkah – langkah pemrosesan data :

- 1. Tentukan isi pada kolom Siklus
- 2. Tentukan isi pada kolom Metode Pembayaran
- 3. Klik KIRIM

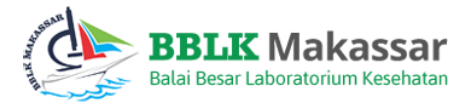

#### C Hasil Evaluasi

Ini adalah media unduh dan input data laporan.

Langkah – langkah pemrosesan data :

- 1. Tentukan isi pada kolom Tahun
- 2. Tentukan isi pada kolom Siklus
- 3. Klik CARI
- 4. Lakukan Survey terlebih dahulu. Ikuti Intruksi dan berikan jawab pada pertanyaan yang disiapkan
- 5. Untuk kejelasan data, pada judul data, tentukan SIKLUS dan TAHUN
- 6. Klik KIRIM

| SI                                                                                               | Silahkan isi survey untuk melihat data evaluasi! ×                                                                                                    |                 |                                                                                                    |  |  |
|--------------------------------------------------------------------------------------------------|----------------------------------------------------------------------------------------------------|-----------------|----------------------------------------------------------------------------------------------------|--|--|
| PROGRAM NASIONAL PEMANTAPAN MUTU EKSTERNAL (PNPME)<br>SIKLUS 1 - TAHUN 2020 -                    |                                                                                                    |                 |                                                                                                    |  |  |
| DATA PESERTA (RESPONDEN)                                                                         |                                                                                                    |                 |                                                                                                    |  |  |
| Pe                                                                                               | serta                                                                                                    |                 |                                                                                                    |  |  |
| PENDAPAT RESPONDEN TENTANG PELAYANAN PUBLIK<br>(Pilih salah satu huruf sesual jawaban responden) |                                                                                                    |                 |                                                                                                    |  |  |
| NIO                                                                                              | Dortanyaan                                                                                                    | No              | Portanyaan                                                                                                    |  |  |
| NO                                                                                               | Pertanyaan                                                                                                    | No              | Pertanyaan                                                                                                    |  |  |
| <b>No</b><br>1.                                                                                  | Pertanyaan<br>Bagaimana pemahaman Saudara tentang kemudahan prosedur pelayanan<br>PNPME                                                                                                    | <b>No</b><br>2. | Pertanyaan<br>Bagaimana pendapat Saudara tentang kesesuaian persyaratan pelayanan dengan<br>penerapannya saat mengikuti PNPME                                                                                                    |  |  |
| <b>NO</b><br>1.                                                                                  | Pertanyaan<br>Bagaimana pemahaman Saudara tentang kemudahan prosedur pelayanan<br>PNPME<br>O.A. Tidak mudah O.B. Kurang mudah                                                                                                    | <b>No</b><br>2. | Pertanyaan<br>Bagaimana pendapat Saudara tentang kesesuaian persyaratan pelayanan dengan<br>penerapannya saat mengikuti PNPME<br>OA, Tidak sesuai OB, Kurang sesuai                                                                                                    |  |  |
| <b>NO</b><br>1.                                                                                  | Pertanyaan         Bagaimana pemahaman Saudara tentang kemudahan prosedur pelayanan         PNPME         O.A. Tidak mudah       O.B. Kurang mudah         O.C. Mudah       Image: D. Sangat mudah                                                                                                    | <b>No</b>       | Pertanyaan         Bagaimana pendapat Saudara tentang kesesuaian persyaratan pelayanan dengan penerapannya saat mengikuti PNPME         O.A. Tidak sesuai       O.B. Kurang sesuai         O.C. Sesuai       O.D. Sangat sesuai                                                                                                    |  |  |
| No<br>1.<br>3.                                                                                   | Pertanyaan<br>Bagaimana pemahaman Saudara tentang kemudahan prosedur pelayanan<br>PNPME<br>O.A. Tidak mudah O.B. Kurang mudah<br>O.C. Mudah O.D. Sangat mudah<br>Bagaimana pendapat Saudara tentang kejelasan informasi kegiatan PNPME<br>di BBLK Makassar secara umum                                       | No<br>2.<br>4.  | Pertanyaan         Bagaimana pendapat Saudara tentang kesesuaian persyaratan pelayanan dengan penerapannya saat mengikuti PNPME         O.A. Tidak sesuai       O.B. Kurang sesuai         O.C. Sesuai       O.D. Sangat sesuai         Bagaimana pendapat Saudara dalam kemudahan melengkapi administrasi kegiatan PNPME                                                  |  |  |
| NO<br>1.<br>3.                                                                                   | Pertanyaan<br>Bagaimana pemahaman Saudara tentang kemudahan prosedur pelayanan<br>PNPME<br>O.A. Tidak mudah O.B. Kurang mudah<br>O.C. Mudah O.D. Sangat mudah<br>Bagaimana pendapat Saudara tentang kejelasan informasi kegiatan PNPME<br>di BBLK Makassar secara umum<br>O.A. Tidak jelas O.B. Kurang jelas | No 2. 4.        | Pertanyaan         Bagaimana pendapat Saudara tentang kesesuaian persyaratan pelayanan dengan penerapannya saat mengikuti PNPME         O.A. Tidak sesuai       O.B. Kurang sesuai         O.C. Sesuai       O.D. Sangat sesuai         Bagaimana pendapat Saudara dalam kemudahan melengkapi administrasi kegiatan PNPME         O.A. Tidak mudah       O.B. Kurang mudah |  |  |

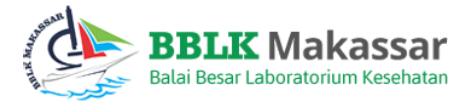

Data akan diproses oleh sistem. Selanjutnya tampilan layar akan kembali pada beranda awal. Pada tahap ini yang perlu anda lakukan adalah masuk kembali ke modul Hasil Evaluasi, kemudian lakukan langkah 1 sampai 3 yang telah dijelaskan, maka akan muncul submodul baru seperti contoh gambar dibawah ini ( Bakteri ).

Klik submodul BAKTERI

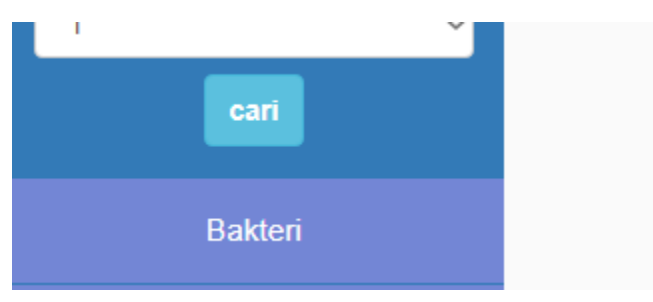

Muncul 3 pilihan disini, yaitu

SAMPUL LAPORAN ( unduh file ), LAPORAN EVALUASI ( menampilkan data ), dan LAPORAN AKHIR ( menampilkan data ).

Laporan Akhir Bakteri dan Uji Kepekaan Antibiotik

| Sampul Laporan Laporan Evaluasi Laporan Akhir |  |  |  |  |  |
|-----------------------------------------------|--|--|--|--|--|
| Tidak Ada Data                                |  |  |  |  |  |
|                                               |  |  |  |  |  |
|                                               |  |  |  |  |  |

Langkah pengunduhan SAMPUL LAPORAN:

1. Klik SAMPUL LAPORAN

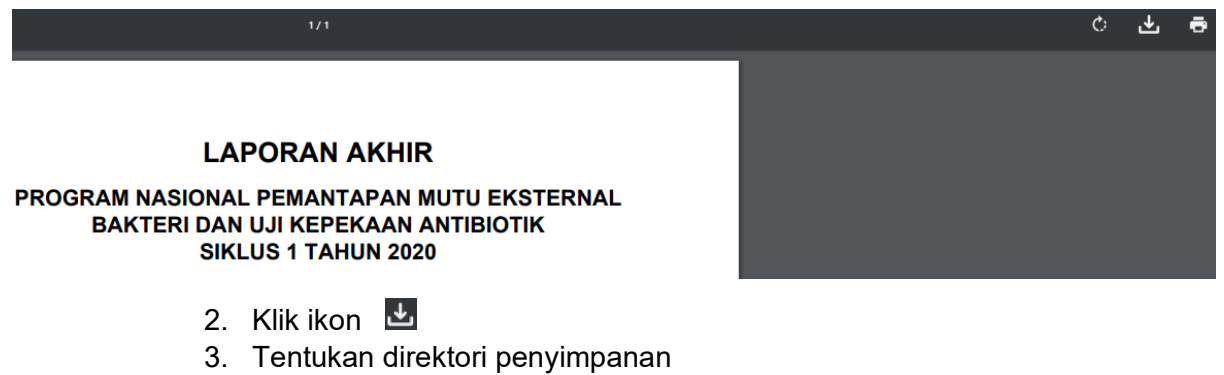

4. Klik SAVE. selesai

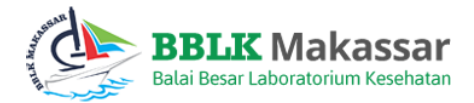

#### D Hasil Pemeriksaan

#### 1 Tanda Terima Bahan

Ini adalah media input data.

| No | Bidang                               | Siklus 1 |
|----|--------------------------------------|----------|
| 1  | Mikrobiologi<br>Kulture & Resistensi | 1        |

#### Langkah penggunaan :

1. Klik ikon [

| Form Tanda Terima Bahan Uji |                                                                                                    |  |  |  |  |
|-----------------------------|----------------------------------------------------------------------------------------------------|--|--|--|--|
| MIKRO                       | TANDA TERIMA BAHAN UJI<br>PROGRAM NASIONAL PEMANTAPAN MUTU EKSTERNAL<br>MIKROBIOLOGI IDENTIFIKASI DAN UJI KEPEKAAN ANTIBIOTIK BAKTERI SIKLUS 1 TAHUN 2020 |  |  |  |  |
| Nama Instansi Peserta       |                                                                                                    |  |  |  |  |
| Kode Peserta                |                                                                                                    |  |  |  |  |
| Tanggal Diterima            |                                                                                                    |  |  |  |  |
| Nama Penerima               |                                                                                                    |  |  |  |  |
| KODE BAHAN UJI              | KONDISI BAHAN UJI KETERANGAN                                                                                                    |  |  |  |  |
| 0601/BAC/1/1/20             | ~                                                                                                    |  |  |  |  |
| 0601/BAC/2/1/20             | ~                                                                                                    |  |  |  |  |
| 0601/BAC/3/1/20             | ~ ~                                                                                                    |  |  |  |  |
| Simpan                      |                                                                                                    |  |  |  |  |

- 2. Tentukan isi pada kolom Tanggal dan Nama
- 3. Isi data selanjutnya dengan data yang dikehendaki
- 4. Klik SIMPAN

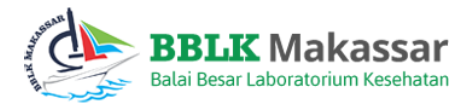

### 2 Input Hasil

Ini adalah media penginputan data.

| hput Hasil Bidang |                                      |                    |  |
|-------------------|--------------------------------------|--------------------|--|
| No                | Bidang                               | Siklus 1           |  |
| 1                 | Mikrobiologi<br>Kulture & Resistensi | Lembar 1<br>dari 3 |  |

Langkah penggunaan :

- 1. Klik ikon [🖍]
- 2. Isi data selanjutnya dengan data yang dikehendaki
- 3. Klik SIMPAN

| Hasil Pemeriksaan                                                                                                   |                      |  |  |  |  |
|----------------------------------------------------------------------------------------------------|----------------------|--|--|--|--|
| PROGRAM NASIONAL PEMANTAPAN MUTU EKSTERNAL INDENTIFIKASI BAKTERI DAN UJI KEPEKAAN ANTIBIOTIK<br>SIKLUS 1 TAHUN 2020 |                      |  |  |  |  |
| Lembar                                                                                                    | 1                    |  |  |  |  |
| Kode Peserta                                                                                                    | 0601/BAC/12/20       |  |  |  |  |
| Nama Instansi                                                                                                    | Nama Instansi        |  |  |  |  |
| Diterima Tanggal                                                                                                    |                      |  |  |  |  |
| Kondisi Bahan                                                                                                    | ○ Baik □ Kurang Baik |  |  |  |  |
| Alamat                                                                                                    |                      |  |  |  |  |
|                                                                                                    |                      |  |  |  |  |
| Nama Pemeriksa                                                                                                    | Nama Pemeriksaan     |  |  |  |  |
| Nomor HP Pemeriksa                                                                                                  | No HP Pemeriksa      |  |  |  |  |
| Pendidikan Pelaksana PME                                                                                            | ~                    |  |  |  |  |

1. Masukan hasil mikroskopis, dan identifikasi untuk spesimen pada tempat yang telah disediakan dibawah ini. Hasil identifikasi ditulis pada lembar hasil yang sudah disediakan

2. Tuliskan jumlah item dan catatan bila ada kesalahan penulisan

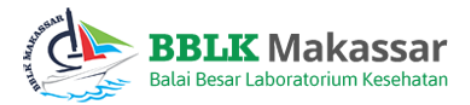

#### 3 Edit Hasil

Ini adalah media penginputan data.

| Edit data |                                      |          |  |  |
|-----------|--------------------------------------|----------|--|--|
| No Bidang |                                      | Siklus 1 |  |  |
| 1         | Mikrobiologi<br>Kulture & Resistensi | j.       |  |  |

Langkah penggunaan :

- 1. Klik ikon [
- 2. Tentukan lembar mana yang ingin diubah datanya ( tertanda kotak merah )
- 3. Isi data selanjutnya dengan data yang dikehendaki
- 4. Klik SIMPAN

| Edit Hasil Lembar 1 Lembar 2                                                                                                    | Lembar 3 1                       |  |  |  |  |
|----------------------------------------------------------------------------------------------------|----------------------------------|--|--|--|--|
| FORMULIR HASIL PEMERIKSAAN PENYELENGGARAAN NASIONAL PEMANTAPAN MUTU EKSTERNAL Identifikasi Bakteri dan Uji Kepekaan Antibiotik SIKLUS 1<br>TAHUN 2020 |                                  |  |  |  |  |
| Lembar                                                                                                    | 1                                |  |  |  |  |
| Kode Peserta                                                                                                    | 0601/BAC/12/20                   |  |  |  |  |
| Nama Instansi                                                                                                    | TEST QC                          |  |  |  |  |
| Diterima Tanggal                                                                                                    |                                  |  |  |  |  |
| Kondisi Bahan                                                                                                    | ● Baik □ Kurang Baik             |  |  |  |  |
| Alamat                                                                                                    | TEST QC                          |  |  |  |  |
| Nama Pemerikaa                                                                                                    |                                  |  |  |  |  |
| Numa i emerica                                                                                                    |                                  |  |  |  |  |
| Nomor HP Pemeriksa                                                                                                    | 08123456789                      |  |  |  |  |
| Pendidikan Pelaksana PME                                                                                                    | Dokter spesialis patologi klinik |  |  |  |  |

1. Masukan hasil mikroskopis dan identifikasi untuk spesimen pada tempat yang telah disediakan dibawah ini. Hasil identifikasi ditulis pada lembar hasil yang sudah disediakan

2. Tuliskan jumlah item dan catatan bila ada kesalahan penulisan

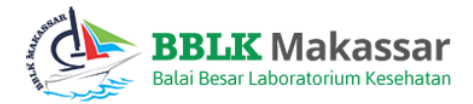

## 4 Cetak Hasil

Ini merupakan media pengunduhan data.

| Cetak Hasil |       |        |          |          |  |
|-------------|-------|--------|----------|----------|--|
| No          | Tahun | Bidang | Siklus 1 | Siklus 2 |  |
| Not Found   |       |        |          |          |  |

Langkah – langkah unduh file :

1. Klik ikon [🚔] , pada tampilan depan Modul

|                                                                          | 1/2                                                                     | ¢ | 坐 | ē |
|--------------------------------------------------------------------------|-------------------------------------------------------------------------|---|---|---|
|                                                                          | Data Pendaftaran                                                        |   |   |   |
| Email<br>Nama Instansi<br>Jenis Fasyankes<br>Status Akreditasi<br>Alamat | : zamascoforclient@gmail.com<br>: Peserta<br>: BBLK<br>: A<br>: Jakarta |   |   |   |
|                                                                          | 2. Klik ikon 🛃                                                          |   |   |   |

- 3. Tentukan direktori penyimpanan
- 4. Klik SAVE

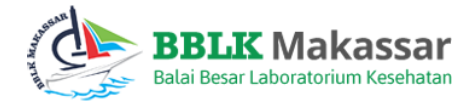

#### E Banding Hasil

#### 1 Pendapat Responden

Ini adalah modul survey. Menampilkan beberapa pertanyaan dan pilihan jawaban agar diisi oleh pengguna guna mendapatkan hasil pengalaman pengguna dalam menggunakan aplikasi PNPME.

|     | PROGRAM NASIONAL PEMANTAPAN MUTU EKSTERNAL (PNPME)<br>SIKLUS 1 - TAHUN 2020 -                                                                                                    |        |                                                                                                    |  |  |  |
|-----|----------------------------------------------------------------------------------------------------|--------|----------------------------------------------------------------------------------------------------|--|--|--|
|     | DATA PESE                                                                                                    | RTA (F | RESPONDEN)                                                                                                    |  |  |  |
| Pe  | Peserta                                                                                                    |        |                                                                                                    |  |  |  |
|     | PENDAPAT RESPONDEN TENTANG PELAYANAN PUBLIK<br>(Pilih salah satu huruf sesuai jawaban responden)                                                                                                    |        |                                                                                                    |  |  |  |
| No  | Pertanyaan                                                                                                    | No     | Pertanyaan                                                                                                    |  |  |  |
| 1.  | Bagaimana pemahaman Saudara tentang kemudahan prosedur pelayanan         PNPME         O.A. Tidak mudah       O.B. Kurang mudah         O.C. Mudah       Image: D. Sangat mudah                            | 2.     | Bagaimana pendapat Saudara tentang kesesuaian persyaratan pelayanan dengan penerapannya saat mengikuti PNPME         O.A. Tidak sesuai       O.B. Kurang sesuai         O.C. Sesuai       Image: D. Sangat sesuai                                                                                                    |  |  |  |
| 3.  | Bagaimana pendapat Saudara tentang kejelasan informasi kegiatan PNPME         di BBLK Makassar secara umum         OA. Tidak jelas       O B. Kurang jelas         O C. Jelas       Image: D. Sangat jelas | 4.     | Bagaimana pendapat Saudara dalam kemudahan melengkapi administrasi kegiatan PNPME         O.A. Tidak mudah       O.B. Kurang mudah         O.C. Mudah       Image: D. Sangat mudah                                                                                                    |  |  |  |
| 5.  | Bagaimana pendapat Saudara tentang penjelasan petugas dalam mengikuti<br>kegiatan PNPME<br>O A. Tidak jelas<br>O C. Jelas O D. Sangat jelas                                                                | 6.     | Bagaimana pendapat Saudara tantang kecepatan petugas dalam menjawab atau merespon permasalahan kegiatan PNPME         O.A. Tidak cepat       O.B. Kurang cepat         O.C. Cepat       Image: D. Sangat cepat                                                                                                    |  |  |  |
| 7.  | Bagaimana pendapat Saudara tentang kegiatan PNPME kami secara umum         O.A. Tidak baik       O.B. Kurang baik         O.C. Baik       Image: D. Sangat baik                                            | 8.     | Bagaimana pendapat Saudara tantang kesopanan dan kemarahan petugas dalam memberikan pelayanan         O.A. Tidak sopan dan ramah         O.C. Sopan dan ramah         Image: C. Sopan dan ramah         Image: C. Sopan dan ramah         Image: C. Sopan dan ramah         Image: C. Sopan dan ramah         Image: C. Sopan dan ramah         Image: C. Sopan dan ramah         Image: C. Sopan dan ramah         Image: C. Sopan dan ramah         Image: C. Sopan dan ramah |  |  |  |
| 9.  | Bagaimana pendapat Saudara tentang kewajaran biaya untuk mendapatkan pelayanan         O A. Tidak wajar       O B. Kurang wajar         O C. Wajar       Image: D. Sangat wajar                            | 10.    | Bagaimana pendapat Saudara tantang kesesuaian antara biaya yang dibayarkan dengan biaya yang telah di tetapkan         O A. Tidak sesuai       O B. Kurang sesuai         O C. Sesuai       Image: D. Sangat sesuai                                                                                                    |  |  |  |
| 11. | Bagaimana pendapat Saudara tentang metode pembayaran yang kami<br>terapkan<br>O A. Tidak rumit O B. Kurang rumit                                                                                           | 12.    | Bagaimana pendapat Saudara tantang rencana program meningkatkan jumlah peserta maupun jumlah parameter<br>O A. Tidak setuju O B. Kurang setuju                                                                                                    |  |  |  |

Langkah mengisi data :

- 1. Tentukan isi pada kolom judul SIKLUS dan TAHUN
- 2. Selanjutnya berikan jawaban sesuai pengalaman anda
- 3. Klik KIRIM

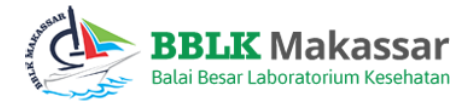

#### 2 Keluhan / Saran

Ini adalah modul survey. Menampilkan beberapa pertanyaan dan pilihan jawaban agar diisi oleh pengguna guna mendapatkan hasil pengalaman pengguna dalam menggunakan aplikasi PNPME.

| KELUHAN / SARAN PESERTA PNPME<br>SIKLUS 1 - TAHUN 2020 |                  |                                    |  |
|--------------------------------------------------------|------------------|------------------------------------|--|
| Nama Instansi                                          | : Peserta        |                                    |  |
| Alamat Instansi                                        | : Jakarta        |                                    |  |
| Nama Penanggung Jawab Laboratorium                     | : zamascoforclie | nt                                 |  |
| No. HP / Telp. Penanggung Jawab Laboratorium           | : 08123456789    |                                    |  |
| Email                                                  | :                |                                    |  |
| Parameter                                              |                  | Keluhan / Saran                    |  |
| BI   ≟≣ ∷≣   ∃≣ ∃≣   ∞ ∞ ∥ ?                           |                  | B <i>I</i>   ﷺ ∷   ∃⊭ ∃⊭   ∞ ∞   ? |  |
|                                                        |                  |                                    |  |
|                                                        |                  |                                    |  |
|                                                        |                  |                                    |  |
|                                                        |                  |                                    |  |
|                                                        |                  |                                    |  |
| Kirim                                                  |                  |                                    |  |

Langkah mengisi data :

- 1. Tentukan isi pada kolom judul SIKLUS
- 2. Selanjutnya isikan kolom parameter dan keluhan / saran
- 3. Klik KIRIM

#### 3 Jawaban Keluhan / Saran

Pada modul ini akan menampilkan jawaban atas keluhan / saran yang anda ajukan pada waktu sebelumnya. Tanggapan dari kami akan tampil disini.

| Jawaban Penyelenggara Keluhan / Saran |    |                             |        |  |  |  |  |  |
|---------------------------------------|----|-----------------------------|--------|--|--|--|--|--|
| Showing 0 to 0 of 0 entries           |    |                             | Search |  |  |  |  |  |
| Aksi                                  | No | Tahun                       | Siklus |  |  |  |  |  |
| No data available in table            |    |                             |        |  |  |  |  |  |
| Show                                  | 10 | <ul> <li>entries</li> </ul> | « »    |  |  |  |  |  |

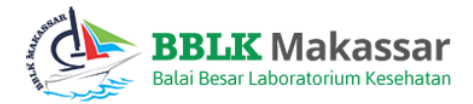

#### F Download

Ini merupakan media pengunduhan data

Langkah pengunduhan data :

- 1. Klik ikon 🐢
- 2. Tentukan direktori penyimpanan
- 3. Klik SAVE. Selesai

#### 1 Download Manual Book dan Juknis

| Download Manual Books dan Juknis  |                                  |          |  |  |  |  |
|-----------------------------------|----------------------------------|----------|--|--|--|--|
| Download Manual Book Input Hasil: |                                  |          |  |  |  |  |
| No                                | Bidang Parameter                 | Download |  |  |  |  |
| 1                                 | Manual Book Kulture & Resistensi | <b></b>  |  |  |  |  |
| 2                                 | Manual Book Kimia Air Terbatas   | <b></b>  |  |  |  |  |
| 3                                 | Manual Book Kimia Air            | ¢        |  |  |  |  |
| 4                                 | Manual Book Malaria              | <b></b>  |  |  |  |  |

#### 2 Download Tutorial Penggunaan

| Download Tutorial Penggunaan |       |          |  |  |  |  |
|------------------------------|-------|----------|--|--|--|--|
| No                           | Video | Download |  |  |  |  |
| Null                         |       |          |  |  |  |  |
|                              |       |          |  |  |  |  |

#### 3 Download Dokumen PNPME

# No File Download 1 Template Dokument PME Makassar.pdf Implate Dokument PME Makassar.pdf 2 01. Manual Book Input Hasil Hematologi.pdf Implate Dokument PME Makassar.pdf 3 03. Manual Book Input Hasil Urinalisa.pdf Implate Dokument PME Makassar.pdf 4 04. Manual Book Input Hasil Mikrobiologi (Mikroskopis BTA).pdf Implate Dokument PME Makassar.pdf